Mise en route et utilisation de la caméra CCD SBIG ST7 sur le télescope C14

L. Falco / 25.05.07

## Caractéristiques de la caméra CCD SBIG ST-7XE

Capteur: 765 x 510 pixels de 9 x 9  $\mu$ m<sup>2</sup>, soit 6.9 x 4.6 mm<sup>2</sup>

Champ couvert au foyer du télescope C14: 6.1' x 4.1' (remarque: le diamètre apparent lunaire est 30')

Capacité: 100'000 e<sup>-</sup> par pixel, bruit environ 1 e<sup>-</sup>/s à 0°C.

Conversion A/D: 16 bits

Capteur d'autoguidage: 2.6 x 2.6 mm<sup>2</sup> (champ 2.3' x 2.3')

## Mise en route

- Monter la caméra sur le télescope. Le capteur se trouve environ à 48 mm derrière le tube porte oculaire

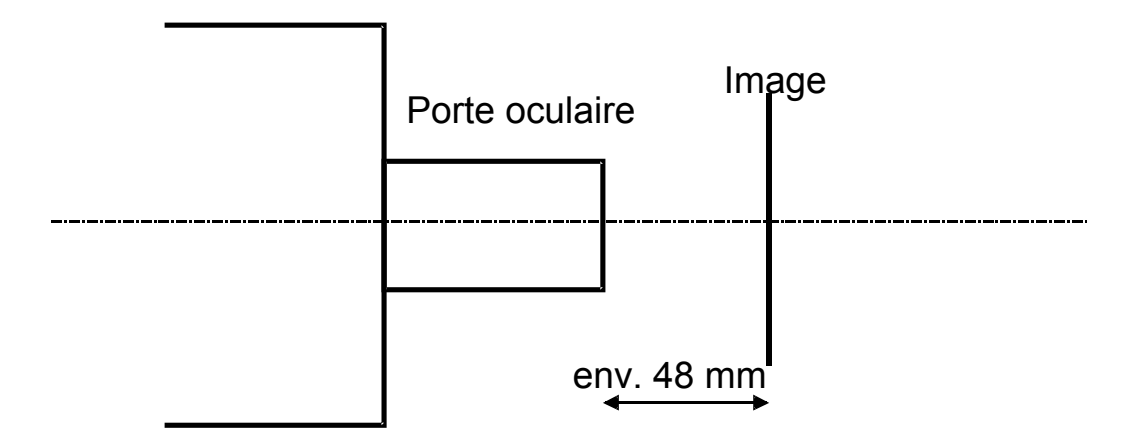

- Connecter l'interface parallèle au PC
- Mettre la caméra sous tension
- Lancer le programme CCDSoft

## Initialisation

Cliquer Camera -> Setup

#### **Onglet Setup:**

Entrer les paramètres camera SBIG ST7, filter wheel SBIG CFW-6A, imager ou autoguider, température (si nécessaire)

### -> Cliquer **Connect**

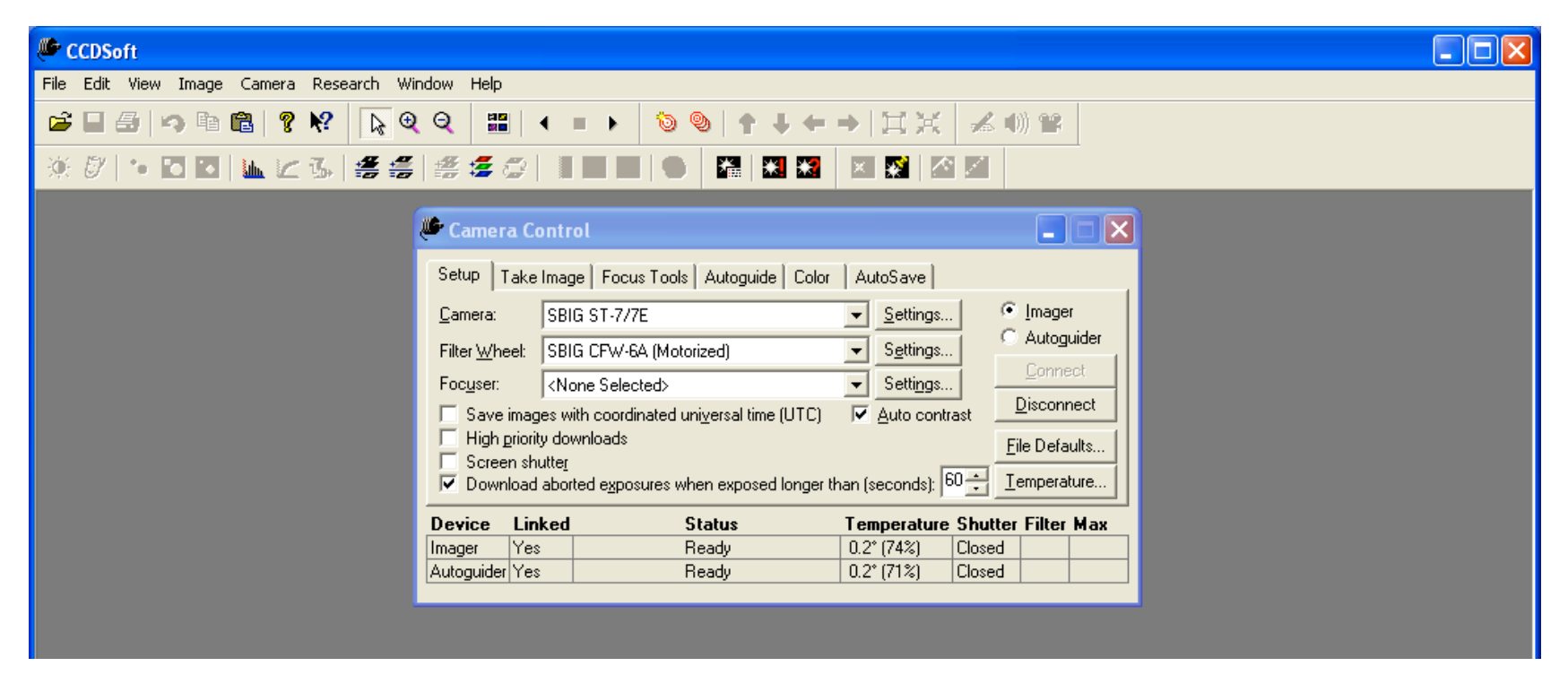

# Focusing (réglage netteté)

#### **Onglet Focus Tools:**

Prend des images en continu, avec affichage de la netteté ou de l'intensité du pixel le plus illuminé.

Régler le temps d'exposition. Possibilité de ne prendre qu'une portion de l'image (accélère le transfert d'image)

Cliquer **Take image**.

Arrêt par Abort

| 🥙 Camera Control          |                                                 |                    |                                                |
|---------------------------|-------------------------------------------------|--------------------|------------------------------------------------|
| Setup   Take Image        | Focus Tools Autoguide Color                     | AutoSave           |                                                |
| Exposure<br>Seconds: 0.10 | Subframe <u>B</u> in<br>□ <u>O</u> n Size 1x1 ▼ | Graph<br>Maximum 💌 | <ul> <li>Imager</li> <li>Autoguider</li> </ul> |
| Move focus                |                                                 |                    | Iake Image                                     |
| ● S <u>m</u> all ● Large  | Continuous                                      |                    | @Focus                                         |
| Device Linked             | Status                                          | Temperature Sł     | nutter Filter Max                              |
| Imager Yes                | Ready                                           | -0.2° (73%) Clo    | osed                                           |
| Autoguider Yes            | Ready                                           | -0.2° (73%)   Clo  | osed                                           |

# Acquisition d'images

### Onglet Take image:

Ajuster le temps de pose, le filtre, le nombre d'images. Possibilité de ne prendre qu'une partie d'image ou d'effectuer un binning (macropixel 2x2, 3x3).

La fonction Autodark prend une image noire qui est soustraite à l'image.

### Cliquer Take image

| 🔎 Camera Con                                                              | trol         |                                                  |  |  |  |  |
|---------------------------------------------------------------------------|--------------|--------------------------------------------------|--|--|--|--|
| Setup Take Image Focus Tools Autoguide Color AutoSave                     |              |                                                  |  |  |  |  |
| Exposure<br><u>M</u> inutes: 1                                            | Subframe Bin | <ul> <li>Imager</li> <li>C Autoguider</li> </ul> |  |  |  |  |
| <u>S</u> econds: 0.00<br><u>D</u> elay (s): 0.00<br>Se <u>r</u> ies of: 1 | Image        | <u>I</u> ake Image<br><u>A</u> bort              |  |  |  |  |
| Filter: Blue                                                              | ▼            | To new <u>w</u> indow                            |  |  |  |  |
| Device Linke                                                              | d Status     | Temperature Shutter Filter Max                   |  |  |  |  |
| Imager Yes                                                                | Ready        | -0.2* (73%) Closed Blue 133                      |  |  |  |  |
| Autoguider Yes                                                            | Ready        | 0.2° (76%) Closed Blue                           |  |  |  |  |

# Acquisition d'images couleurs

### **Onglet Color**

Prend une suite de 4 images: L (luminance), R (rouge),G (vert),B (bleu) pour constituer une image couleur. Chaque temps d'exposition peut être ajusté dans Edit.

Ces temps d'exposition devraient être modulés en fonction des sensibilités spectrales, des valeurs relatives R/G/B de 1/0.8/1.22 semblent constituer une bonne base.

## Cliquer Take Color

| 🔎 Camera Contr                                                                                                    | ol                                                                                                    |                                                                                                    |                                                                                                    |                                                                                                    |
|----------------------------------------------------------------------------------------------------|----------------------------------------------------------------------------------------------------|----------------------------------------------------------------------------------------------------|----------------------------------------------------------------------------------------------------|----------------------------------------------------------------------------------------------------|
| Setup Take Imag<br>Luminance<br>Mins: 0<br>Secs: 1.00<br>Delay: 0.00<br>Bin: 1X1<br>Filter: Clear<br>Active: Yes<br>Take: 1<br>Edit <u>L</u> | e Focus Tools A<br>Mins: 0<br>Secs: 1.00<br>Delay: 0.00<br>Bin: 2X2<br>Filter: Red<br>Active: Yes<br>Take: 1<br><u>E</u> dit R | Autoguide Color<br>Green<br>Mins: 0<br>Secs: 1.00<br>Delay: 0.00<br>Bin: 2×2<br>Filter: Green<br>Active: Yes<br>Take: 1<br>E <u>d</u> it G | AutoSave<br>Blue<br>Mins: 0<br>Secs: 1.00<br>Delay: 0.00<br>Bin: 2×2<br>Filter: Blue<br>Active: Yes<br>Take: 1<br>Edit <u>B</u> | <ul> <li>Imager</li> <li>Autoguider</li> <li>Take Color</li> <li>Abort</li> <li>Series of:</li> <li>1</li> </ul> |
| Device Linked<br>Imager Yes<br>Autoguider Yes                                                                                                | Sta<br>Rea<br>Rea                                                                                                    | i <b>tus</b><br>ady<br>ady                                                                                                    | Temperature         Shu           -0.2* (73%)         Clos           -0.2* (73%)         Clos                                   | ed Blue 133<br>ed Blue                                                                                           |

## Enregistrement automatique des images

#### **Onglet Autosave:**

Entrer le nom et le chemin pour la sauvegarde automatique des images. Deux formats de capture sont disponibles.

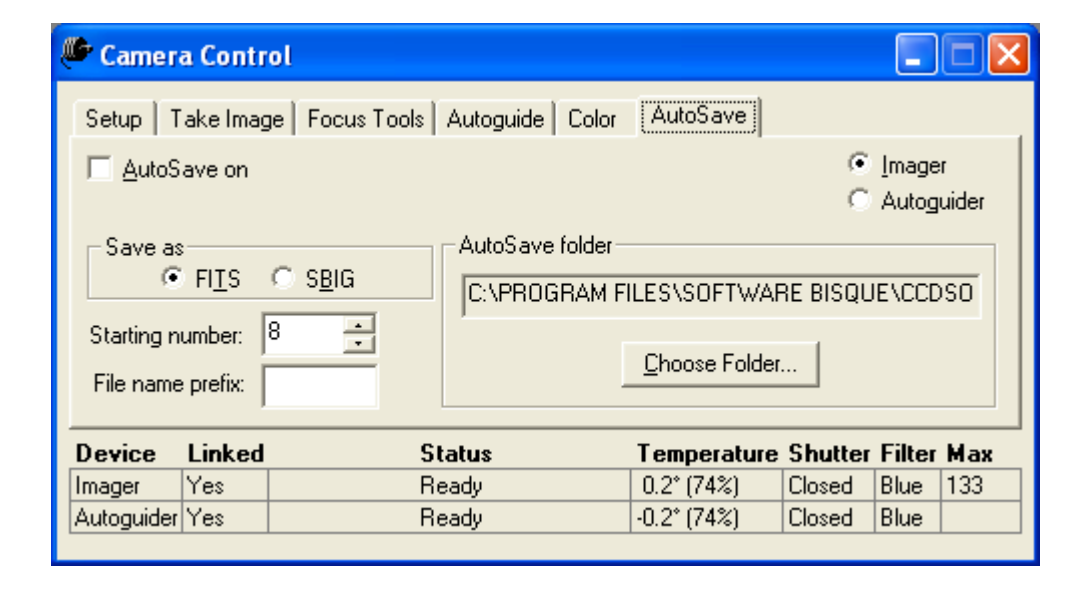

# Autoguidage

### **Onglet Autoguide**

Cliquer **Autoguider**: guidage par le second capteur Ajuster le temps d'exposition Cliquer **Settings**: ajuster le temps d'activation des moteur pour la calibration Cliquer **Take image**, sélectionner une étoile Cliquer **Calibrate**: effectue la calibration des moteurs Cliquer **Autoguider** pour enclencher l'autoguidage

| 🥙 Camera Control                                                                                             |                                                      |                                                               |                                                        |
|----------------------------------------------------------------------------------------------------|------------------------------------------------------|---------------------------------------------------------------|--------------------------------------------------------|
| Setup Take Image Focu<br>Exposure<br>Seconds: 1.00<br>Declination: 0.00<br>Use guide star at<br>X: 0<br>Y: 0 | Is Tools Autoguide C<br>Move telescope X<br>W S E Re | olor AutoSave<br>error:<br>error:<br>everse X <u>C</u> alibra | C Imager<br>⊙ Autoguider<br>Iake Image<br>te Autoguide |
| Auto Move To                                                                                                 |                                                      | no <u>w</u><br>utoguider <u>Se</u> tting                      | s <u>A</u> bort                                        |
| Device Linked                                                                                                | Status                                               | Temperature                                                   | Shutter Filter Max                                     |
| Imager Yes                                                                                                   | Ready                                                | -0.2* (74%)                                                   | Closed Blue 133                                        |
| Autoguider Yes                                                                                               | Ready                                                | -0.2* (74%)                                                   | Closed Blue                                            |

# Propositions d'amélioration

-> oculaire 1 1/4 " monté sur un tube d'extension assurant une préfocalisation et un centrage de l'objet

-> réducteur de focale (F/3.3 ?) pour donner un champ plus important